## How to Complete the Annual Church Profile (ACP)

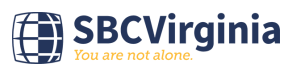

This guide provides step-by-step instructions on how to complete the Annual Church Profile (ACP). This will show you how to navigate to the ACP website, login, enter church data, and save your progress.

| 1 Navigate to <u>https://www.sbcw</u>                      | orkspace.com/account/login                     |
|------------------------------------------------------------|------------------------------------------------|
|                                                            |                                                |
| 2 Enter your username and passwer letter we send annually. | word. This information can be found on the ACP |
| SBC Works                                                  | pace                                           |
| Welcome to SB<br>Username<br>Password                      | C Workspace. Please login to continue.         |

| SBC Workspace |
|---------------|
|---------------|

Welcome to SBC Workspace. Please login to continue.

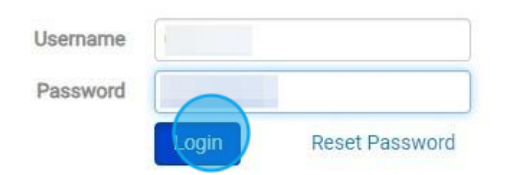

## ir congregation at vbs.lifeway.com/churchreport

| Phone | Survey                  | Year |
|-------|-------------------------|------|
|       | ACP Statistical Profile | 202  |
| 1     | Leadership Profile      |      |
|       | Leadership Profile      |      |
|       |                         |      |

3

5 Enter your church's data (blue arrow). If you need clarification about a statistic, click on the 'i' icon (yellow arrow). For your convenience, last year's data is included to the right of the text box (green arrow).

| ship Program | Phone<br>Fax<br>Website<br>Emai<br>Financial Save Reports Cance | 2<br>2<br>2<br>2<br>2<br>1 |                 |
|--------------|-----------------------------------------------------------------|----------------------------|-----------------|
|              | Current Year Value                                              |                            | Prior Year Valu |
| ıder         |                                                                 | 0                          |                 |

| <b>6</b> When yo | u're done entering your data, click "S | Save"              |
|------------------|----------------------------------------|--------------------|
|                  | Financial                              |                    |
|                  |                                        | Current Year Value |
|                  | 8 Undesignated Receipts                |                    |
|                  | 9 Cooperative Program Giving           |                    |
|                  | 10 Annie Armstrong Offering            |                    |
|                  | 11 Lottie Moon Offering                |                    |
|                  | 12 Total SBC Mission Expenditures      |                    |
|                  | Cancel                                 |                    |

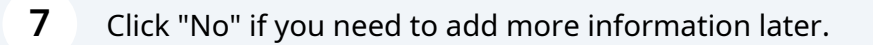

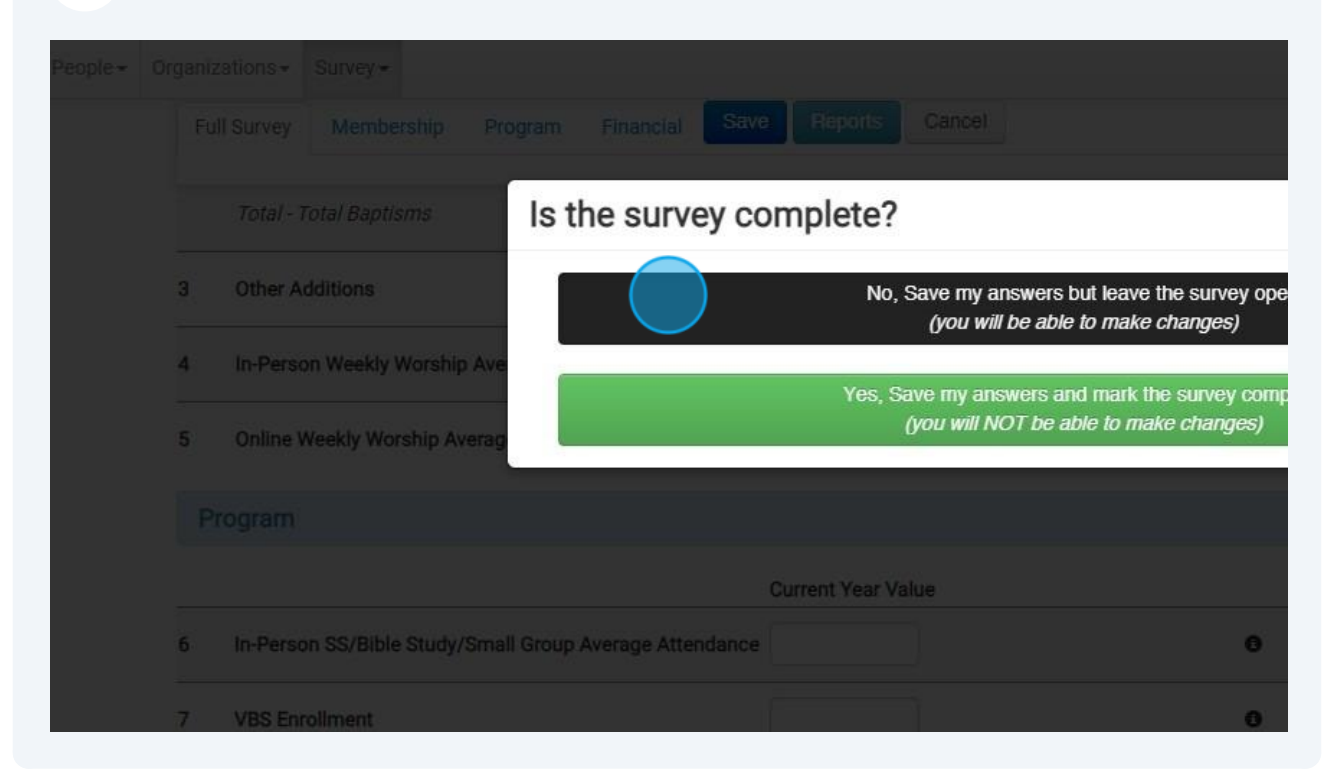

8 Click "Yes" if you have entered all the information you're going to provide.

| eople- | Organi | zations - Survey -                                                                                  |
|--------|--------|----------------------------------------------------------------------------------------------------|
|        |        | Il Survey Membership Program Financial Save Reports Cancel                                          |
|        |        |                                                                                                    |
|        |        | Total - Total Baptisms Is the survey complete?                                                      |
|        | 3      | Other Additions No, Save my answers but leave the survey oper<br>(you will be able to make changes) |
|        | 4      | In-Person Weekly Worship Ave                                                                        |
|        | 5      | Online Weekly Worship Averag                                                                        |
|        |        | rogram                                                                                              |
|        |        | Current Year Value                                                                                  |
|        | 6      | In-Person SS/Bible Study/Small Group Average Attendance                                             |
|        | 7      | VBS Enrollment 0                                                                                    |